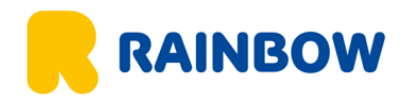

## Instrukcja wypełniania aplikacji przed wylotem do Singapuru

- 1. Otwórz link https://eservices.ica.gov.sg/sgarrivalcard/
- 2. Wybieramy opcje Submit SGAC

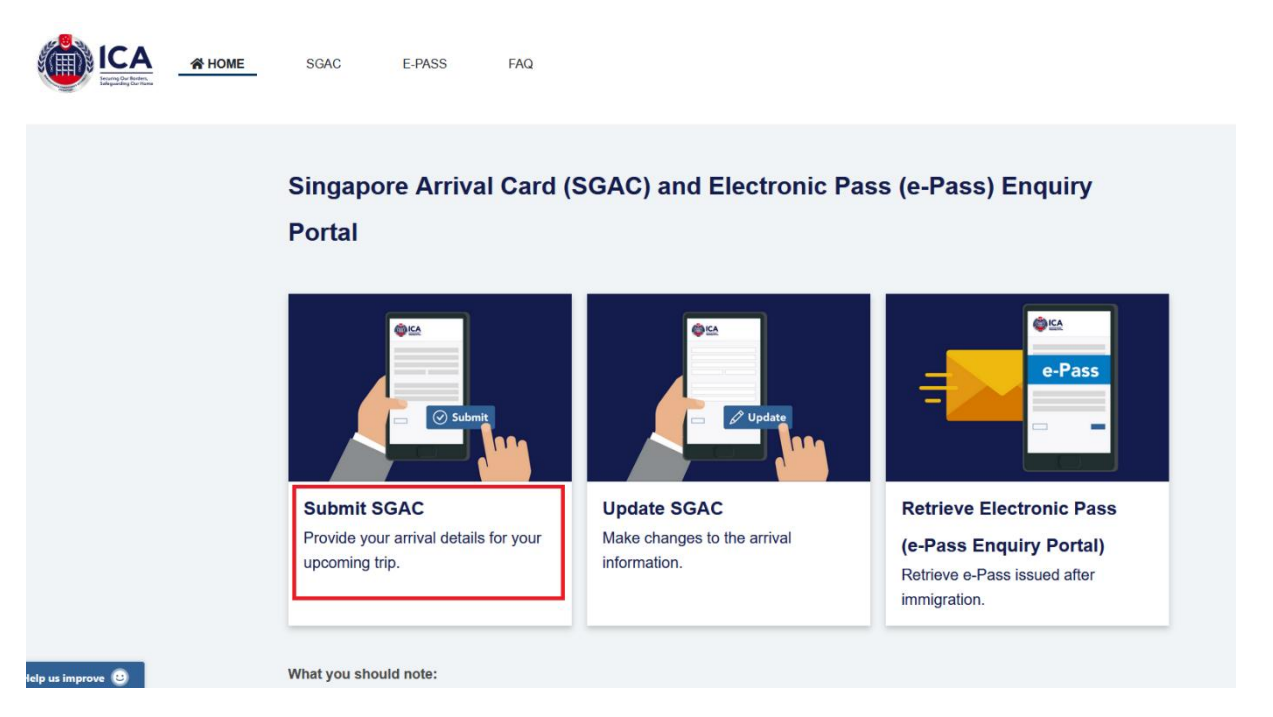

3. Następnie wybieramy Foreign Visitor

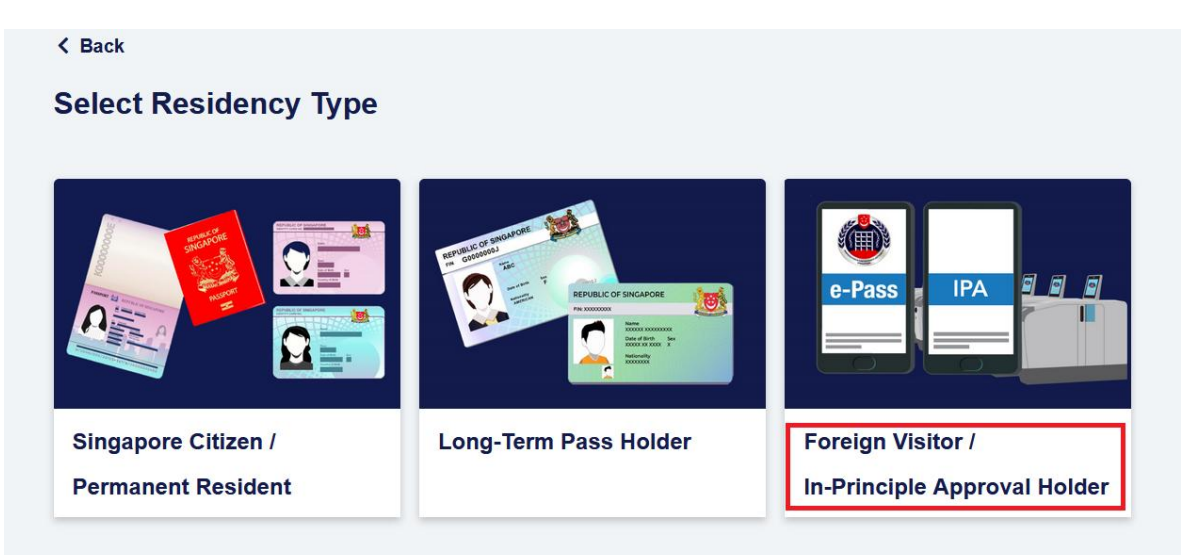

4. Uzupełniamy dane, imię i nazwisko musi być zgodne z paszportem

|                                                  | In-Principle                 | Foreign v<br>Approval (IP/ | isitors /<br>A) Holders | Submise      | sion                         |
|--------------------------------------------------|------------------------------|----------------------------|-------------------------|--------------|------------------------------|
|                                                  | 1                            | 2                          |                         |              |                              |
|                                                  | Traveller Information        | Trip Information           | Review                  | Confirmation | 1                            |
| vou are a Long-Term Pass Holder. ple             | ase submit vour Sing         | apore Arrival Card         | via <i>Long-Term I</i>  | Pass Holder. |                              |
| ndatory fields are indicated by a red asterisk * | ·····                        |                            |                         |              | Estimated completion time: 5 |
| Lead Traveller                                   |                              |                            |                         |              |                              |
| Date of Arrival (DD/MM/YYYY) * (                 | DATA WYJAZDU                 |                            |                         |              |                              |
| 0.44/07/0005                                     | 0 16/07/2025                 |                            |                         |              |                              |
|                                                  |                              |                            |                         |              |                              |
| Personal Information Relieve with Visa           | Reference Number Retrieve wi | th Passport                |                         |              |                              |
| Personal Information Retrieve with Ves           | Reference Number Retrieve w  | th Passport                |                         |              |                              |

5. Zaznaczamy płeć i wybieramy z listy narodowość, kraj oraz miejsce zamieszkania

| Sex as indicated   | l in passport *      |           |        |  |
|--------------------|----------------------|-----------|--------|--|
| O FEMALE           | O MALE O OTHERS      |           |        |  |
| KOBIETA            | MĘŻCZYZNA            |           |        |  |
| Date of Birth *    |                      |           |        |  |
| DD/MM/YYYY         | DATA URODZENIA       | <b>i</b>  |        |  |
| Nationality/Citize | enship *             |           |        |  |
| SEARCH             | NARODOWOŚĆ           | v         |        |  |
| Country/Place o    | f Birth *            |           |        |  |
| SEARCH             | KRAJ                 | Ŧ         |        |  |
| Place of Reside    | nce *                |           |        |  |
| SEARCH             | MIEJSCE ZAMIESZKANIA |           |        |  |
| Email Address *    | 0                    |           |        |  |
|                    | E-MAIL               |           |        |  |
| Country/Region     | Code *               | Mobile Nu | mber * |  |
| +                  | NUMER KIERUNKOWY     | NUMER TE  | LEFONU |  |

6. Uzupełniamy pozostałe informacje i deklaracje zdrowia

| Others czy kiedykolwiek używałeś/aś paszportu na inne nazwisko, aby wjechać do singapuru ?                               |
|----------------------------------------------------------------------------------------------------|
| Have you ever used a passport under different name to enter Singapore? *                                                 |
|                                                                                                    |
| Health Declaration OŚWIADCZENIE O STANIE ZDROWIA                                                                         |
| Providing False Declaration Is An Offence Under Singapore Law <b>złożenie fałszywego oświadczenia jest przestępstwem</b> |
| Do you currently have fever, cough, shortness of breath, headache, vomiting or rash? *                                   |
| O YES O NO CZY OBECNIE MASZ GORĄCZKĘ, KASZEL, DUSZNOŚCI, BÓL GŁOWY, WYMIOTY, WYSYPKĘ                                     |
|                                                                                                    |

 Poniżej lista państw, w których istnieje ryzyko przenoszenia m.in. żółtej febry. Sprawdź czy w ciągu ostatnich 6 dni przed przyjazdem odwiedziłeś/aś, któreś z tych krajów.

| Have you visited any of the <b>listed countries^ in Africa or Latin America</b> in the past <u>6</u> days prior to your arrival in Singapore? * ^Refer to Communicable Diseases Agency's website ( <u>https://www.cda.gov.sg/public/diseases/yellow-fever</u> ) for countries with risk of yellow fever transm           O YES <b>O</b> NO | ission. |
|----------------------------------------------------------------------------------------------------|---------|
| Add Traveller   + DODAJ KOLEJNĄ OSOBĘ                                                                                                    |         |
| Cancel                                                                                                    | Next    |

- 8. Jeśli podróżujesz w kilka osób, w tym miejscu możesz dodać kolejną osobę, jeśli podróżujesz sam przechodzimy do opcji "NEXT"
- 9. Wpisujemy informacje o podróży, w "Last City" podajemy MIEJSCE PRZESIADKI Trip Information

| Last City / Port of Embarkation Before Singapore * OSTATNIE MIASTO/PORT | WEJŚCIA NA POKŁAD PRZED SINGAPUREM |
|-------------------------------------------------------------------------|------------------------------------|
| SEARCH                                                                  |                                    |
| Purpose of Travel * CEL PODRÓŻY                                         |                                    |
| Holiday/Sightseeing/Leisure                                             | *                                  |
| Mode of Travel *                                                        |                                    |
|                                                                         |                                    |
| Mode of Transport *                                                     |                                    |
| COMMERCIAL FLIGHT     PRIVATE/CARGO AIRLINE/OTHERS                      |                                    |
| Flight Code *                                                           | Flight Number *                    |
| SEARCH KOD LOTU                                                         | - Flight Number NUMER LOTU         |

10. Uzupełniamy dane o zakwaterowaniu

| Type of Accommodation in Sin                | gapore * 🗿<br>ENTIAL 🛔 🔷 OTHERS 🛠       |                |   |
|---------------------------------------------|-----------------------------------------|----------------|---|
| Name of Hotel * (1) NAZ                     | WA HOTELU                               | *              |   |
| Date of Departure from Singap<br>DD/MM/YYYY | OFE * () WPISZ DATE WYJAZDU Z SINGAPURI | U              |   |
| Next City / Port of Disembarka              | tion After Singapore * 🚺 🛛 Same         | e as Last City |   |
| SEARCH                                      | KUALA LUMPUR                            |                | ~ |

Lista hoteli na poszczególne wycieczki:

SIM – Hotel Royal (Malezja) - Hotel Boss (Singapur) SMJ – Baba House ( Malezja) - Hotel Boss (Singapur) SIL – Royale Chulan Penang (Malezja) SJB – Malezja brak - Hotel Boss (Singapur) SIT – Hotel Royal (Malezja) - Hotel Boss (Singapur) SLG – Ramada by Wyndham (Malezja)

- 11. Następnie wybieramy opcje "NEXT"
- 12. Przechodzimy do podsumowania formularza, możemy raz jeszcze sprawdzić wszystkie dane.
- 13. Potwierdzamy naszą deklaracje i raz jeszcze wybieramy opcje "NEXT"

| ✓ I have read and agreed to the <u>declaration</u> .* |      |
|-------------------------------------------------------|------|
| Previous                                              | Next |

14. Pojawia się okno z kodem weryfikacyjnym, po jego wpisaniu klikamy "SUBMIT"

| Security Verification                                                   |        |  |
|-------------------------------------------------------------------------|--------|--|
| 04103                                                                   |        |  |
| Have trouble reading the text a<br>Try another text<br>Enter text here: | bove?  |  |
|                                                                         |        |  |
| Cancel                                                                  | Submit |  |

## 15. Otrzymujemy informacje o poprawnie wypełnionym wniosku, dokument w pdf należy pobrać i zapisać na telefonie lub wydrukować.

Your Singapore Arrival Card submission is successful!
This acknowledgement message will also be sent to the email address you have provided. You may choose to download or print a copy of this acknowledgement for the duration of your stay in Singapore.
If need be, you can update the submitted information prior to the trip.
Please note that the Singapore Arrival Card is not a visa. The use of the Singapore Arrival Card e-Service is free of charge.
Thank you for using the Singapore Arrival Card!
Number of traveller(s): 1

Transaction Date: 15/07/2025 04:40 PM (Singapore Time)

🖶 Print 📃 🛃 Download PDF